МИНИСТЕРСТВО ОБРАЗОВАНИЯ И НАУКИ РОССИЙСКОЙ ФЕДЕРАЦИИ Федеральное государственное автономное образовательное учреждение высшего профессионального образования «Казанский (Приволжский) федеральный университет»

«\_\_\_\_» \_\_\_\_\_20\_\_\_г. № \_\_\_\_\_

Казань

# Руководство пользователя

Работа с документами на сайте SharePoint

| Оглавление                      |
|---------------------------------|
| Введение2                       |
| Описание сайта SharePoint2      |
| Вход на сайт SharePoint2        |
| Работа с библиотекой3           |
| Работа с пунктом «Документы»4   |
| Группа «Создание»4              |
| Группа «Открытие и извлечение»5 |
| Группа «Управление»6            |
| Группа «Доступ и отслеживание»7 |
| Группа «Копии»7                 |
| Работа с разрешениями           |

Введение.

В корпоративной сети университета предусмотрена работа пользователей на сайте SharePoint.

Сайт SharePoint – это веб-сайт, который служит местом централизованного хранения информации и документов и обеспечивает удобную и эффективную среду для коллективной работы с ними.

## Описание сайта SharePoint

Вход на сайт SharePoint

Для запуска SharePoint необходимо открыть браузер Internet Explorer и в командной строке набрать адрес: <u>http://docs.kpfu.ru</u>, при этом откроется домашняя страница КПФУ (Рисунок 1).

| Действия сайта • 📑 ос                                                                                                    | бтор Страница          | Бугрова Гузел          | ль =              |
|----------------------------------------------------------------------------------------------------|------------------------|------------------------|-------------------|
| КПФУ • Дома<br>Портал для совин                                                                                                    | ашияя<br>истной работы | ()<br>Mee<br>Tobleron  | Теги и<br>заметки |
| Домашняя                                                                                                    |                        | Искать на этом сайте 👂 | 0                 |
| Управленческие<br>подразделения<br>Основные<br>подразделения<br>Вспоногательные<br>подразделения<br>Обслуживающие<br>подразделения<br>Всы контент сайта | Добро пожаловать!      |                        |                   |

Рисунок 1

В левой части сайта располагается список типов структурных подразделений (Рисунок 1). При выборе одного из типов в рабочей области отобразится список структурных подразделений, относящихся к данному типу (Рисунок 2).

| Действия сайта 🔹 过 🛛 Оба                                                                                     | ор Странца                                                                                                    |                      | Бугрова Гу           | зель •                  |   |
|----------------------------------------------------------------------------------------------------|----------------------------------------------------------------------------------------------------|----------------------|----------------------|-------------------------|---|
| Управленческ                                                                                                 | ие подраделения                                                                                                    | Искать на этом сайте | О<br>Мне<br>нравится | Со<br>Теги и<br>заметки | ŕ |
| Управленческие<br>подразделения<br>Основные<br>подразделения<br>Вспомогательные<br>подразделения<br>Обсолите | 1 отдел<br>2 отдел<br>Департамент бухгалтерского учета и отчетности                                                                |                      |                      |                         |   |
| оослуживающие<br>прдразделения                                                                               | Департамент бюджетирования, казначейства и регулирования оплат<br>Департамент внешних связей<br>Департамент информатизации и связи |                      |                      |                         |   |

Рисунок 2

Для дальнейшей работы необходимо выбрать свое структурное подразделение (Рисунок 3)

| Действия сайта + 🔰 он     | 630p      |                    |                                                                                                    |                  |                      | Бугрова Г             | зель - |   |
|---------------------------|-----------|--------------------|----------------------------------------------------------------------------------------------------|------------------|----------------------|-----------------------|--------|---|
| Управленческ              | стной раб | разделения<br>ionы | я » Департамент инфорнатизации и связи                                                                          |                  |                      | ()<br>Мне<br>нравится |        | * |
| Донашняя                  |           |                    |                                                                                                    |                  | Искать на этом сайте | م                     | 0      |   |
| Управленческие            |           |                    | Департамент информатизации и связи                                                                              |                  |                      |                       |        | 1 |
| подразделения<br>Основные | 🗇 Ter     |                    | Itea                                                                                                    | Изменен          | кем изменено         |                       |        |   |
| подразделения             |           |                    | Центр по обеспечению образов, и науч,-исслед, деятельности                                                      | 12.05.2012 22:16 | 🗷 Халинова Ирина     |                       |        |   |
| Вспомогательные           |           |                    | Центр по развитико                                                                                              | 12.05.2012 20:49 | 🗷 Халимова Ирина     |                       |        |   |
| Обслуживающие             |           |                    | Цектр эксплуатации                                                                                              | 12.05.2012 21:22 | 😹 Халимова Ирина     |                       |        |   |
| прдразделения             | 🔶 Доба    | авить докужен      | n de la companya de la companya de la companya de la companya de la companya de la companya de la companya de l |                  |                      |                       |        |   |
|                           |           |                    |                                                                                                    |                  |                      |                       |        |   |
| 🚵 Весь контент сайта      |           |                    |                                                                                                    |                  |                      |                       |        |   |

Рисунок 3

При попытке выбрать любое другое подразделение выдается сообщение об ошибке (Рисунок 4).

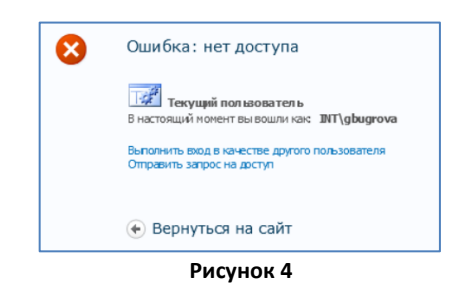

#### Работа с библиотекой

Папки и документы являются объектами хранения данных. Совокупность объектов является библиотекой. Наименование обрабатываемой библиотеки отображается во вкладке браузера.

Для работы с библиотекой необходимо кликнуть левой кнопкой мыши в рабочей области, при этом в верхней части сайта появятся:

- Вкладка «Работа с библиотекой» состоящая из двух пунктов:
  - 1. Документы,

2. Библиотека;

• Лента с инструментами.

| ttp://docs.                                                   | pfu.r     | u/upr_pod/DocLib/Forms                            | /Althems.aspx?R        | ootFolder=%2F             | opr%SFpc 🔎 + C 🗙 🔂 OBOC + Bo                                                     | е документы 🛛 🖂                                                              |                          |                                                                                                    |                             |        |                                                                                                    |                                            |                    | <b>↑</b> ★ 0     |
|---------------------------------------------------------------|-----------|---------------------------------------------------|------------------------|---------------------------|----------------------------------------------------------------------------------|------------------------------------------------------------------------------|--------------------------|----------------------------------------------------------------------------------------------------|-----------------------------|--------|----------------------------------------------------------------------------------------------------|--------------------------------------------|--------------------|------------------|
| 嬦 🛞 Яндекс 💟 Почта                                            | Ø         | Карты 📴 Маркет 🛅 Н                                | Ісвости 🔡 Сло          | вари 🗋 Виде               | ю 💟 Музыка 🍚 Диск 🊺 Рекоме                                                       | дуемые узлы 👻 🗿 Доя                                                          | олнительн                | ые на 🔹 🏦 Электронн                                                                                     | ый университе               |        |                                                                                                    |                                            |                    |                  |
| Действия сайта + 😭 о                                          | 630p      | Работа с библиоте<br>Документы Библ               | екой<br>мотека         |                           |                                                                                  |                                                                              |                          |                                                                                                    |                             |        |                                                                                                    |                                            |                    | Бугрова Гузель + |
| Создать Отправить Созд<br>документь документь пая<br>Создание | ать<br>жу | Изменить<br>документ Документ<br>Открытие и изали | ъ изблечение<br>ечение | Просмотреть 1<br>свойства | Карана версий<br>Фарешения документа<br>свойства Худанить документ<br>Управление | Отправить Оповестить<br>ссылку Оповестить<br>меня -<br>Доступ и отслеживание | С.<br>Загрузить<br>копию | <ul> <li>Отправить -</li> <li>Управление котилии</li> <li>Перейти к источнику</li> <li>Котил</li> </ul> | О<br>Рабочие Ог<br>процессы | рабочи | <ul> <li>Отменить публикацию</li> <li>Утвердить или отклонить</li> <li>Отменить утверждение<br/>не процессы</li> </ul> | Мне Теги и нравится заметки Теги и заметки |                    |                  |
| Управленческие                                                |           |                                                   |                        |                           |                                                                                  |                                                                              | Деп                      | артамент информа                                                                                        | атизации и                  | связи  |                                                                                                    |                                            |                    | *                |
| подразделения                                                 | 8         | тип                                               | Иня                    |                           |                                                                                  |                                                                              |                          |                                                                                                    |                             | Изне   | нен                                                                                                    |                                            | кен изменено       |                  |
| подразделения                                                 |           |                                                   | Абулханова             |                           |                                                                                  |                                                                              |                          |                                                                                                    |                             | 19.09  | 9.2012 16:23                                                                                                    |                                            | 🖉 Бугрова Гузель   |                  |
| Вспомогательные                                               | 2         |                                                   | Бугрова                |                           |                                                                                  |                                                                              |                          |                                                                                                    |                             | 19.05  | 9.2012 16:24                                                                                                    |                                            | 🕖 Бугрова Гузель   |                  |
| Обслуживающие                                                 |           | <b>N</b>                                          | PR-99_17081            | 2 Hosee!                  |                                                                                  |                                                                              |                          |                                                                                                    |                             | 19.05  | 9.2012 16:13                                                                                                    |                                            | 🤗 Феоктистова Алла |                  |
| прдразделения                                                 |           | 2                                                 | Руководство            | no SharePoint             | _190912 Hosoe!                                                                   |                                                                              |                          |                                                                                                    |                             | 19,05  | 9.2012 16:06                                                                                                    |                                            | 📕 Бугрова Гузель   |                  |
|                                                               | f         | Добавить документ                                 |                        |                           |                                                                                  |                                                                              |                          |                                                                                                    |                             |        |                                                                                                    |                                            |                    |                  |
| 🗿 Весь контент сайта                                          |           |                                                   |                        |                           |                                                                                  |                                                                              |                          |                                                                                                    |                             |        |                                                                                                    |                                            |                    |                  |

Рисунок 5

Инструменты объединены в группы в соответствии с их действием. Наименование групп отображается в нижней части ленты.

Инструменты для обработки объектов и библиотек могут быть как доступны, так и отключены, в зависимости от разрешения пользователя на обработку выбранного объекта или библиотеки и настроек администратора сайта.

При наведении на доступный инструмент появится описание действия при его выборе. При наведении на отключенный инструмент появится предупреждение (Рисунок 6)

| И | менить документ                                                                                                    |
|---|----------------------------------------------------------------------------------------------------|
|   | Открытие этого документа для<br>коменения.                                                                                                    |
| 4 | Этот элемент управления сейчас<br>отключен.                                                                                                    |
|   | Возможно, у вас отсутствуют<br>соответствующие права на<br>использование. Вам необходимо<br>выбрать объект или элемент, либо<br>элемент управления не работает в<br>итом контексте. |
|   | Для получения дополнительных<br>сведений нажмите клавишу F2.                                                                                                    |

При наличии у инструмента раскрывающегося списка, справа от его названия расположен 💽 (Рисунок 7).

| ействия сайта • 🔰 Обзор Документы                           | библиотекой<br>Библиотека                 |                                   |                                                                                          |
|-------------------------------------------------------------|-------------------------------------------|-----------------------------------|------------------------------------------------------------------------------------------|
| Создать отправить Создать Изменять Создать документ Создать | Извлечь<br>Вернуть<br>Отменить казлечение | Просмотреть Изменить свойства     | <ul> <li>Журнал версий</li> <li>Разрешения документ</li> <li>Удалить документ</li> </ul> |
| Документ Excel<br>Создать новый элемент "Документ<br>Excel" | т и извлечение                            | νηρ                               | авление                                                                                  |
| Создать новый элемент "Документ<br>Ромитернит               | Иня                                       | 181410 0603508 UK 12341           |                                                                                          |
| Аокумент Word<br>Создать новый элемент "Документ<br>Word"   | Центр по развити<br>Центр эксплуата       | нони отразов, и науч<br>во<br>цин | - послад: деятельности                                                                   |

## Работа с пунктом «Документы»

При выборе пункта «Документы» в ленте отобразятся инструменты для работы с объектами. Выбор объектов производится установкой 🖾 слева от него (Рисунок 5).

# Группа «Создание»

Для доступности данной группы отсутствует необходимость выбора объекта. Группа содержит следующие инструменты:

| ×                     |  |
|-----------------------|--|
| Создать<br>документ 🗸 |  |

этот инструмент позволяет создать новый документ. Тип документа выбирается из списка (Рисунок 7). В зависимости от типа документа открывается соответствующее приложение Microsoft Office;

| Отправить документ 🗸 |  |
|----------------------|--|

этот инструмент позволяет загрузить документ с носителя данных. При его выборе открывается окно загрузки (Рисунок 8). Действие этого инструмента аналогично выбору ссылки добавить документ в левой нижней части рабочей области (Рисунок 5);

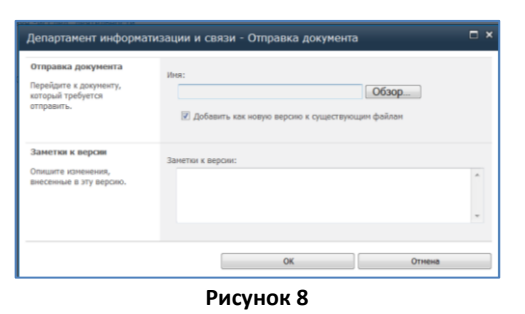

Создать

 этот инструмент позволяет создать новую папку. При его выборе откроется диалоговое окно (Рисунок 9);

| Новая папка      |                        | □ ×    |
|------------------|------------------------|--------|
| Правка           |                        |        |
|                  | 📇 👗 Вырезать           |        |
| Сохранить Отмена | Копировать<br>Вставить |        |
| Сохранение       | Буфер обмена           |        |
| Имя *            |                        |        |
|                  | Сохранить              | Отмена |
|                  | D                      |        |

Рисунок 9

Группа «Открытие и извлечение»

Данная группа доступна только для работы с документами и содержит следующие инструменты:

 этот инструмент позволяет открыть документ для совместного редактирования. Действие этого инструмента аналогично открытию документа путем нажатия на его наименование в рабочей области;

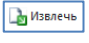

 этот инструмент позволяет извлечь документ для дальнейшего его редактирования. При его выборе откроется диалоговое окно (Рисунок 10).

| Microsoft Internet Explorer                                                                                                    | J |
|----------------------------------------------------------------------------------------------------|---|
| Будет выполнено извлечение:<br>Има: РП-3У_170812.doc<br>Из: docs.kpfu.ru<br><u>И</u> спользовать мою локальную папку черновиков<br><u>ОК</u> Отмена |   |
| Некоторые файлы могут повредить компьютер. Если эти сведения выглядят<br>подозрительно или вы не доверяете источнику, не открывайте этот файл.      |   |

### Рисунок 10

Извлеченный документ имеет специальную отметку 🗎 и закрыт для редактирования остальными пользователями сайта. По завершении редактирования документа необходимо вернуть его или отменить извлечение;

Этот инструмент позволяет вернуть извлеченный документ на сайт. При его выборе откроется диалоговое окно (Рисунок 11);

| Вернуть                                                                                                    |                                                              | □ × |
|----------------------------------------------------------------------------------------------------|--------------------------------------------------------------|-----|
| Сохранение состояния<br>извлечения<br>Другие полысователи не<br>увидят ваши изменения,<br>пока вы не вернете<br>документ. Если требуется<br>продолжить<br>редастирование, можно<br>сохранить состояние<br>извлечения после возврать. | Сохранить состояние извлечения после возврата?<br>◎ Да ® Нет |     |
| Заметки<br>Опишите изменения,<br>внесенные в эту версию.                                                                                                    | Занетон                                                      | *   |
|                                                                                                    | ОК Отнына                                                    |     |
|                                                                                                    | Рисунок 11                                                   |     |

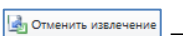

этот инструмент отменяет извлечение документа. При его выборе откроется диалоговое окно (Рисунок 12).

| Сообщени | е с веб-страницы                                                                   |
|----------|------------------------------------------------------------------------------------|
| ?        | Вы собираетесь отменить все изменения, внесенные в выбранные<br>извлеченные файлы. |
|          | ОК Отмена                                                                          |
|          | Рисунок 12                                                                         |

Группа «Управление»

Данная группа содержит следующие инструменты:

Этот инструмент позволяет просмотреть свойства объекта. При его выборе откроется информационное окно вид которого зависит от типа выбранного объекта;

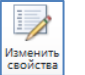

 этот инструмент позволяет изменять свойства объекта. При его выборе откроется диалоговое окно вид которого зависит от типа выбранного объекта;

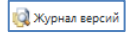

этот инструмент позволяет просмотреть журнал версий документа.
 При его выборе откроется информационное окно (Рисунок 13);

| Журнал<br>Удалить | версий           |                          |        | □ >     |
|-------------------|------------------|--------------------------|--------|---------|
| Номер↓            | Изменено         | Автор изменений          | Размер | Заметки |
| 3.0               | 20.09.2012 11:03 | Бугрова Гузель 🔳         | 9,3 MB |         |
| 2.0               | 20.09.2012 11:03 | Бугрова Гузель 🔳         | 9,3 MB |         |
| 1.0               | 19.09.2012 16:13 | Феоктистова Алла 🔳       | 9,3 MB | V1      |
|                   | Название         | Руководство пользователя |        |         |
|                   |                  |                          |        |         |
|                   |                  | Рисунок 13               |        |         |

При нажатии на одну из версий открывается ее содержимое. Чтобы произвести действия с определенной версией необходимо навести курсор на дату и время версии, при этом в правой части этого поля появится кнопка ., при нажатии на которую открывается список доступных действий (Рисунок 14).

| Удалить | все версии                               |                                               |        |         |
|---------|------------------------------------------|-----------------------------------------------|--------|---------|
| Номер↓  | Изменено                                 | Автор изменений                               | Размер | Заметки |
| 3.0     | 21.09.2012 9:20                          | Феоктистова Алла 📒                            | 9,3 MB |         |
| 2.0     | 20.09.2012 11:03                         | Бугрова Гузель 🔳                              | 9,3 MB |         |
| 1.0     | Представление<br>Восстановить<br>Удалить | Феоктистова Алла 🧾<br>уководство пользователя | 9,3 MB | V1      |

Рисунок 14

🐗 Разрешения документа

этот инструмент позволяет настроить права пользователей сайта для работы с выбранным объектом (стр. 8).;

🗙 Удалить документ

- этот инструмент позволяет удалить объект. При его выборе откроется диалоговое окно (Рисунок 15).

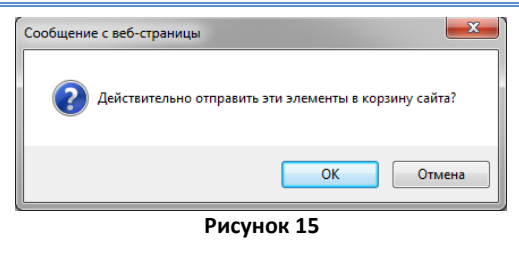

Группа «Доступ и отслеживание»

Данная группа содержит следующие инструменты:

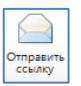

этот инструмент позволяет отправить ссылку на содержание документа. При его выборе откроется почтовый клиент Microsoft Outlook;

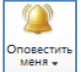

этот инструмент позволяет:

- назначить оповещение об изменении объекта,
- управлять собственными оповещениями.

Для доступности данного инструмента отсутствует необходимость выбора объекта.

# Группа «Копии»

Данная группа доступна только для работы с документами и содержит следующие инструменты:

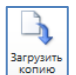

 этот инструмент позволяет загрузить копию документа на личный компьютер в стандартную папку «Загрузки»;

— этот инструмент позволяет создать копию документа в другой области сайта. При его выборе откроется диалоговое окно (Рисунок 16);

| Копирование                                                                                                    |                                                                                                    |
|----------------------------------------------------------------------------------------------------|----------------------------------------------------------------------------------------------------|
| Описание<br>Указонте конечное<br>расположение и или файла для колни у конечным<br>расположение должен<br>Дати URI-адес быблютено<br>Бити URI-адес быблютено<br>Бити URI-адес быблютено<br>Вникание: копируется<br>опубликование врсия<br>документа.                              | Коненная бибыкотекса документов или папса (проверить варек);<br>http://docs.kpluru/upr_pod<br>Ини файла для колини:<br>pn-ay_170812 .doc |
| Обновить<br>Можно задать обновление<br>вашей колии при каждон<br>возврате долумента. Кроне<br>того, можно получать<br>чадолирние об извенении<br>документа, если создать<br>полекциение аколи создать<br>полекциение аколи создать<br>опонекциение аколи ноходного<br>документа. | Предлагать автору отправить обновления при возврате<br>документя?<br>Ф да<br>Ф Нат<br>Оповестить неня об изменении исходного документа   |
|                                                                                                    | ОК Отнена                                                                                                    |

Рисунок 16

**Внимание:** Поле «Конечная библиотека документов или папка» должно быть изменено на адрес области сайта для перемещения. Количество символов в адресе не должно превышать 260 знаков.

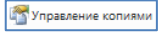

 – этот инструмент предназначен для управления копиями, но так как в нашей версии сайта он не работает, можно воспользоваться инструментом «Перейти к источнику Копии»; Перейти к источник Копии

 этот инструмент доступен только для копий документов созданных на сайте и позволяет перейти к источнику выбранной копии для управления ею. При его выборе откроется диалоговое окно (Рисунок 17);

| Действия сайта 🔹 😏 Оба                | ор Просмотр                                                                           |                     | Бугрова Гузель - |
|---------------------------------------|---------------------------------------------------------------------------------------|---------------------|------------------|
| изаменить<br>элемент Худалить элемент | решениями Управление ко<br>Извлечь                                                    |                     |                  |
| Управление                            | Действия                                                                              |                     |                  |
| Управленческие<br>подразделения       | Имя<br>Название                                                                       | текст               |                  |
| Основные<br>подразделения             |                                                                                       |                     |                  |
| Вспомогательные<br>подразделения      | Тип контента: документ word<br>Версия: 21.0<br>Создан в 20.09.2012 17:18 пользователе | Бугрова Гузель 📕    | Закрыть          |
| Обслуживающие                         | Изменен в 21.09.2012 14:17 пользовател                                                | и: Бутрова Гузель 🜌 |                  |

| Рисунок 2 | 17 |
|-----------|----|
|-----------|----|

#### Работа с разрешениями

Первоначально при создании или загрузке объектов разрешения наследуются из родительской папки.

Для изменения разрешений необходимо прекратить наследование разрешений, а затем изменить разрешения объекта.

Важно: Изменения, внесенные в параметры разрешений родительской папки, влияют на все дочерние объекты.

| цействия сайта 🔹 📷 💿              | Работа: с разрещениями<br>Эбзор Правка                                                                                                    |                    |                                                                  |
|-----------------------------------|----------------------------------------------------------------------------------------------------|--------------------|------------------------------------------------------------------|
| травление родительской<br>группой | Reception in acception in accep |                    |                                                                  |
| Этот докунент наследуе            | тразрешения своего родительского докужента. (Департанент информатизации и связи)                                                                                                    |                    |                                                                  |
| Управленческие                    | C Hea                                                                                                    | Tim                | Уровни разрешений                                                |
| подразделения                     | ВПуделартанент инф. и связи центр по об. обр. и научис, деятельнос                                                                                                    | Группа доненов     | Ограниченный доступ                                              |
| Сновные                           | 1947 департанент ниф. и связи центр по развитию                                                                                                    | Группа доненов     | Ограниченный доступ                                              |
| одразделения                      | INT/департанент инф. и связи_центр эксплуатации                                                                                                    | Группа доненов     | Ограниченный доступ                                              |
| спомогательные                    | D/Претартанент информатизации и связи                                                                                                    | Группа доненое     | Ограниченный доступ, совнестная работа и управление разрешенияни |
| бстания знашие                    | ІНТідистетчерская служба                                                                                                    | Группа доненов     | Ограниченный доступ                                              |
| рдразделения                      | Portal - snapensas                                                                                                    | Epynna SharePoint  | Полный доступ, Ограниченный доступ                               |
|                                   | Portal - nocemerene                                                                                                    | Epyrina SharePoint | Просмотр без открытия папок                                      |
|                                   | Afyzsavosa Fyseza (INTigabulhan)                                                                                                    | Пользователь       | Ограниченный доступ                                              |
| Весь контент сайта                | Angpeen Kowcramies Banewrielosies (INT'(wandreev)                                                                                                    | Пользователь       | Ограниченный доступ                                              |
|                                   | Badiwe Estrement (INTIbabin)                                                                                                    | Пользователь       | Совнестная работа, Ограниченный доступ                           |
|                                   | 🖉 Бондарь Днитрий (D/IT/dbonder)                                                                                                    | Пользователь       | Совлестная работа, Ограниченный доступ                           |

Рисунок 18

Для изменения разрешений необходимо выполнить следующие основные шаги:

1. Прекратить наследование разрешений от родительской папки. При этом набор инструментов в ленте изменится (Рисунок 19);

| Действия сайта + 🐋 Об                   | isop   | Работа с разрешениями<br>Правка           |                           |                   |                                                                  |
|-----------------------------------------|--------|-------------------------------------------|---------------------------|-------------------|------------------------------------------------------------------|
| Васледовать<br>разрешения<br>разрешения | Изме   | Б Б К К К К К К К К К К К К К К К К К К   | от проверить разрешения   |                   |                                                                  |
| Наследование Разрешение                 |        | Изменение                                 | Проверка                  |                   |                                                                  |
| Этот докунент инеет уник                | альные | разрешения.                               |                           |                   |                                                                  |
| Управленческие                          | E 2    | Иня                                       |                           | Тип               | Уровни разрешений                                                |
| подразделения                           |        | INT\департанент инф. и связи_центр по об. | обр. и научно, деятельнос | Группа доненов    | Ограниченный доступ                                              |
| Основные<br>подразделения               |        | INT\департанент инф. и связи_центр по раз | витно                     | Группа доненов    | Ограниченный доступ                                              |
| Вспомогательные                         |        | INT\департанент инф. и связи_центр эксплу | атации                    | Группа доненов    | Ограниченный доступ                                              |
| Обслуживающие                           |        | DVT/департанент информатизации и связи    |                           | Группа доненов    | Ограниченный достул, совнестная работа и управление разрешениями |
| прдразделения                           |        | INT\диспетчерская служба                  |                           | Группа доненов    | Ограниченный доступ                                              |
|                                         |        | Portal - владельсы                        |                           | Группа SharePoint | Полный доступ, Ограниченный доступ                               |
| 🐚 Весь контент сайта                    |        | Portal - посетители                       |                           | Fpynna SharePoint | Проснотр без открытия папок                                      |
| _                                       |        | Абулханова Гузель (INTigabulhan)          |                           | Пользователь      | Ограниченный доступ                                              |

Рисунок 19

2. Удалить группы или пользователей, которые не должны иметь доступ к объекту.

- Для этого необходимо установить 🔟 и выбрать инструмент 👫; Предоставить разрошчения
- 3. Предоставить разрешения новым группам или отдельным пользователям, которым требуется доступ к данному объекту. Для этого необходимо выбрать инструмент

Предоставить . При этом откроется окно для предоставления разрешений (Рисунок 20).

| Предоставление разрешений                                                                                                    |                                                                                                    |  |  |
|----------------------------------------------------------------------------------------------------|----------------------------------------------------------------------------------------------------|--|--|
| Выбор пользователей<br>Здесь кожно ввести имена<br>пользователей, имена групп<br>им адреса эконстронной<br>почты. Используйте точку с<br>запатой в качестве<br>разделителя.                                                                                                    | Пользователи и группы:<br>[<br>                                                                                                    |  |  |
| Предоставление<br>разрешения,<br>выберите разрешения,<br>которые доловы инеть эти<br>пользователи. Можно<br>включать пользователей в<br>колочать пользователей в<br>пругиту благебили, которой<br>разрешений,<br>разрешений,<br>разрешений,<br>разрешений,<br>разоблагчает управление<br>проблагчает управление<br>проблагчает управление<br>правостияния на нескольких<br>сайтах. | Предоставить разрешения  Фрабаить пользователей в группу SharePoint (реконендуется)  Ротаl - у-вастнока (нет доступа)  Ворошений (нет доступа)  Франстрание пользователян сразу  Полный доступ - Полный доступ.  Полный доступ - Полный доступ.  Собновления, утверждения и настойски.  Собновления, удаления эленетов списков и докунентов.  Собновления удаления эленетов списков и докунентов.  Собновления удаления эленетов списков и докунентов.  Собновления удаления эленетов списков и докунентов.  Сосков и загружать докуненть.  Только простот - Воличыя.  Сосков и загружать докунентов.  Сосков и загружать докунентов.  Собновления.  Собновления в собновать стояниции.  Собновления собновления.  Собновления собновления.  Собновления.  Собновления собновления.  Собновления.  Собновления. |  |  |

В открывшемся окне необходимо ввести имена пользователей, и нажать на значок акже требуется выбрать, какие права доступа будет иметь каждый из пользователей.

Обратите внимание: Перечисление пользователей в поле делается через точку с запятой (;).

Изменить разрешения пользователей. Для этого необходимо установить и выбрать инструмент . При этом откроется окно для изменения разрешений (Рисунок 21).

| Пользователи кли группы<br>Разрешения этих<br>пользователей или групп<br>будут изменены. | Пользователи:<br>INT\диспетчерская служба                                                                                                    |
|------------------------------------------------------------------------------------------|----------------------------------------------------------------------------------------------------|
| Выбор разрешений                                                                         | Paranewar                                                                                                    |
| Выберите разрешения,<br>которыми должны обладать                                         | Полный доступ - Полный доступ.                                                                                                    |
| эти пользователи или группы.                                                             | Проектирование - Возможность просмотра,<br>добавления, обновления, удаления,<br>утверждения и настроёки.                                                                                                    |
|                                                                                          | Совнестная работа - Возможность<br>просмотра, добавления, обновления и<br>удаления элементов стисков и документов                                                                                            |
|                                                                                          | Чтение - Разрешается проскатривать<br>страницы и элекенты списков и загружать<br>докупенты.                                                                                                    |
|                                                                                          | Ограниченный доступ - Возножность<br>проснотра списков, библистех документов,<br>списков эленентов, папок и документов пр<br>наличик разрешений.                                                             |
|                                                                                          | Только просмотр - Разрешается<br>проснатривать страница, элементы списко<br>окупенты. Типы документы, спись которые<br>обрабатываются на сервере, ножно<br>проснатривать в браузере, но нельзя<br>заґружеть. |
|                                                                                          | 🖾 Проснотр без открытия палок                                                                                                    |
|                                                                                          | совнестная работа и управление<br>разрешениями - Возножность проскотра,<br>Совления, обноления и удаления<br>элементов списков и документов и<br>составление разрешений                                      |
|                                                                                          | OK Others                                                                                                    |

Рисунок 21

Возобновить наследование разрешений от родительской папки можно в любое время с помощью инструмента

Обратите внимание:

ние: При этом все уникальные разрешения, примененные непосредственно к данному документу, будут потеряны.